## Accessing 365 from Home

... or anywhere in the World!

You can log in and access various 365 resources such as Email, Office suite, and other apps. Simply go to this link in your Internet browser:

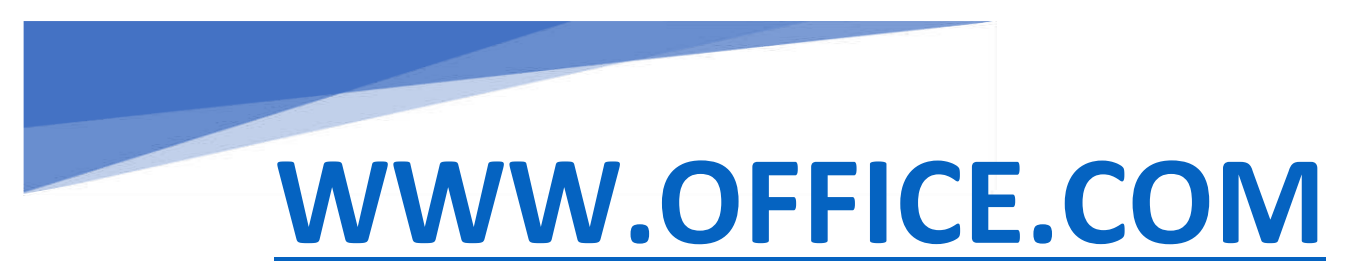

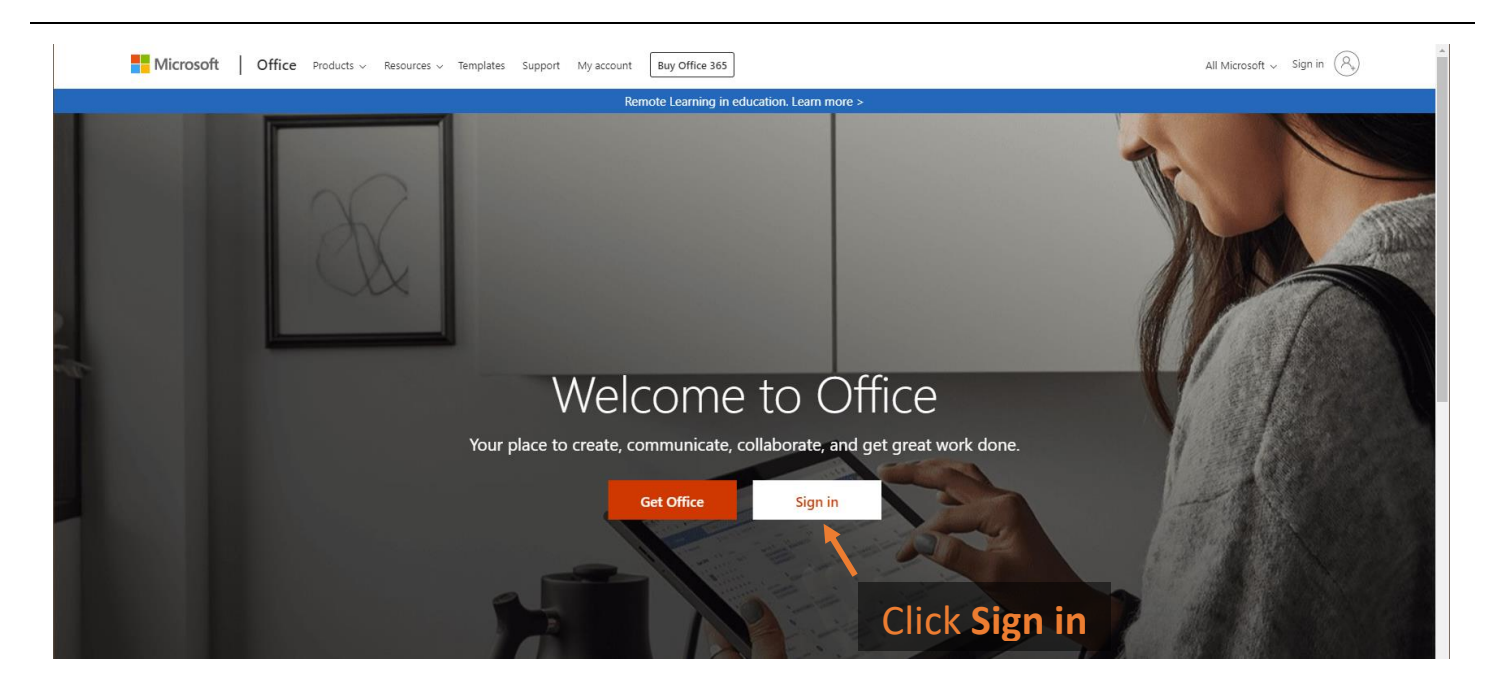

When prompted to sign in, enter your Email address which is:

username@kenton.newcastle.sch.uk

For example, if your usename is HM1:

## Email: HM1@kenton.newcastle.sch.uk

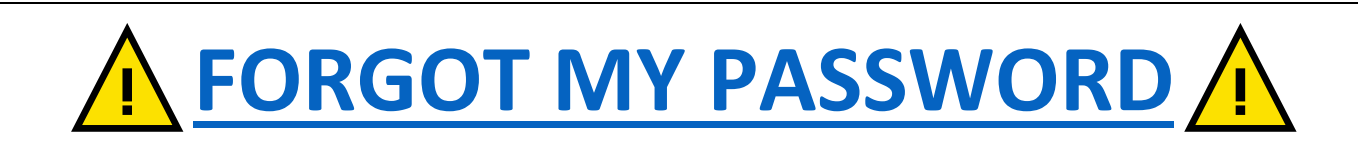

Click this link if you have forgotten the password and a member of staff

will contact you.

| Microsoft<br>Sign in<br>to continue to Outlook<br>HM1@kenton.newcastle.sch.uk<br>Can't access your account? | Type in Email |
|----------------------------------------------------------------------------------------------------|---------------|
| Sign in<br>to continue to Outlook<br>HM1@kenton.newcastle.sch.uk<br>Can't access your account?              | Address       |
| HM1@kenton.newcastle.sch.uk<br>Can't access your account?                                                   |               |
| Can't access your account?                                                                                  |               |
|                                                                                                    |               |
| Sign in with a security key ⑦                                                                               |               |
|                                                                                                    | Click Next    |

On the next page, enter your password and finally Sign in

| Type in your<br><b>Password</b> |                                                                                                    |
|---------------------------------|----------------------------------------------------------------------------------------------------|
|                                 | Michardt<br>4- Intil@kenton.newcastle.sch.uk<br>Enter password<br>Patavoord<br>Patavoord<br>Patavoord |
|                                 | Click Sign in                                                                                         |
|                                 |                                                                                                    |

Click **Yes** when it asks if you want to stay signed in.

This is the Office 365 Home page. You can see shortcuts to all the apps available. Click **Outlook** to go to your Emails.

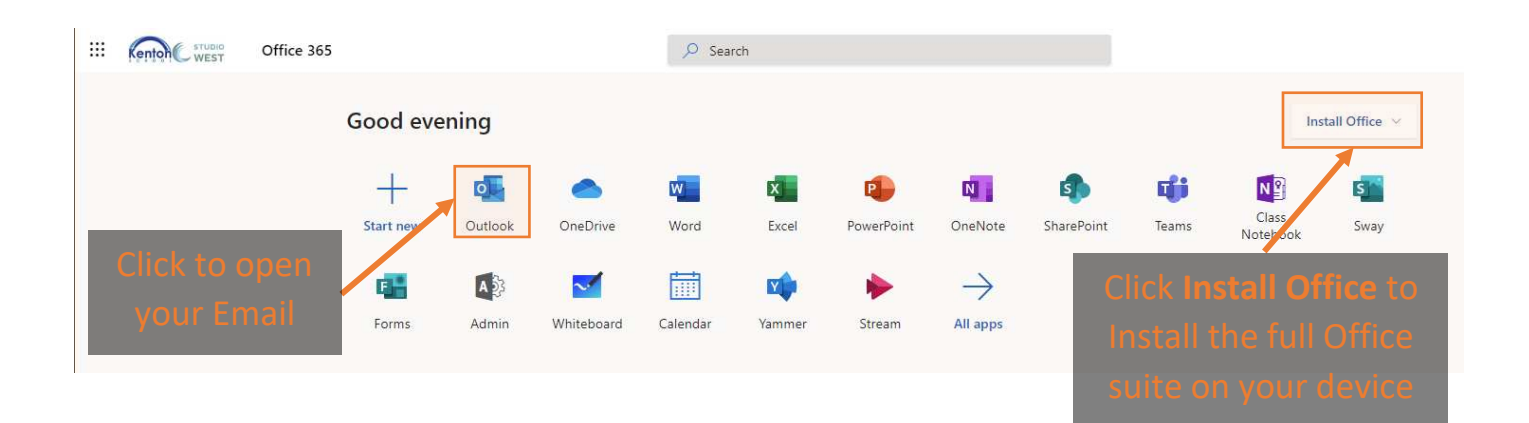

It will ask you to confirm language and time zone settings. Please ensure that you correctly set them as per this picture  $\rightarrow$ 

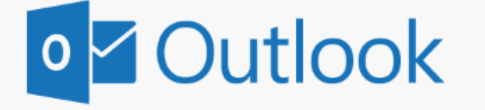

Choose your preferred display language and home time zone below.
Language:
English (United Kingdom)
Time zone:

•

(UTC+00:00) Dublin, Edinburgh, Lisbon, London